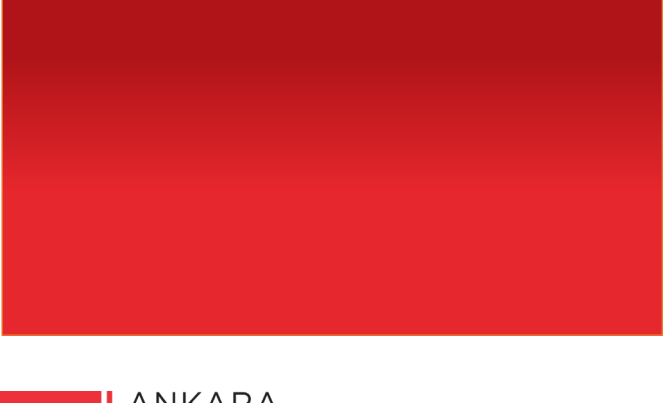

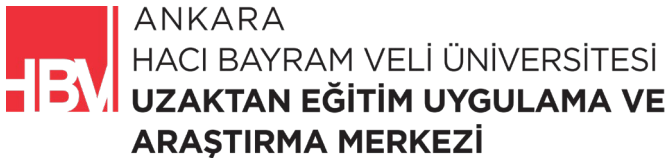

# **İNTERNET PROGRAMCILIĞI**

www.hacibayram.edu.tr/uzem

Bu bölümde proje içinde kullanılacak olan View Components, Repository uygulamalarına yer verilmiştir.

## 1. DİNAMİK MENÜ OLUŞTURMA

#### Film türlerini menü içerisinde nasıl gösterebiliriz?

#### **BU DERSTE YAPILACAKLAR:**

Oluşturduğumuz sayfada sadece film listesi değil de film türlerini de eklemek ve bu tür bilgilerinin menu içerisinde görüntülemek istiyorsak.

- türListesi ve filmListesini MovieGenreViewModel isminde **tek bir model** içerisinde birleştirilecek.
- Modelin içerisinde iki tane liste oluşturulacak biri film listesi diğeri tür listesi.
- MoviesController içinde filmListesi ve TurListesi paketlenerek MovieGenreViewModel ı karşılayacak kod satırı eklenecek.
- Model Movies.cshtml dosyasında tanımlanacak. Model içindeki iki ayrı listeye erişim için yine Movies.cshtml dosyasında daha önce öğrenmiş olduğumuz PartialView yapısı kullanılacak.

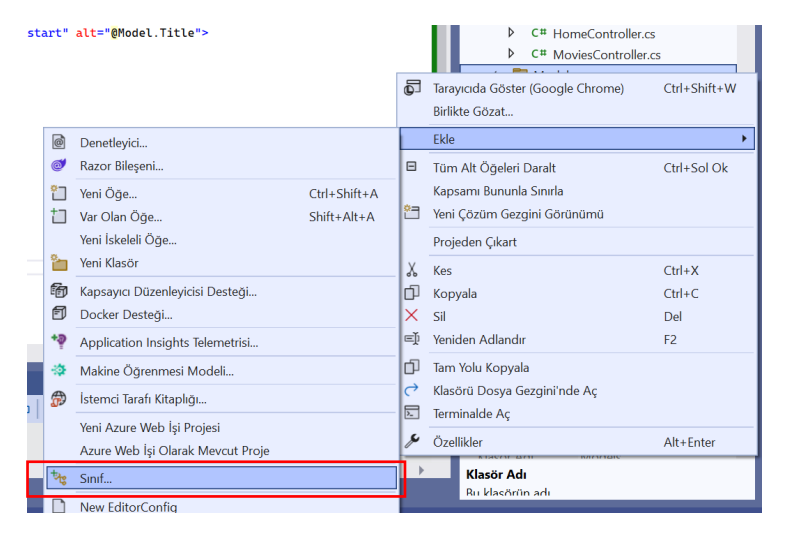

ADIM 1: Models klasörü içine yeni bir model eklenir, modelleri class olarak ekliyorduk.

ADIM 2: Tür anlamına gelen Genre.cs olarak isimlendirelim.

| Genre.cs |  |  |
|----------|--|--|
|          |  |  |

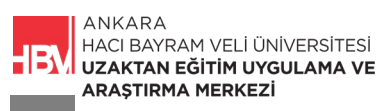

ADIM 3: Şimdilik sadece tür ismi bilgisi ekleyelim.

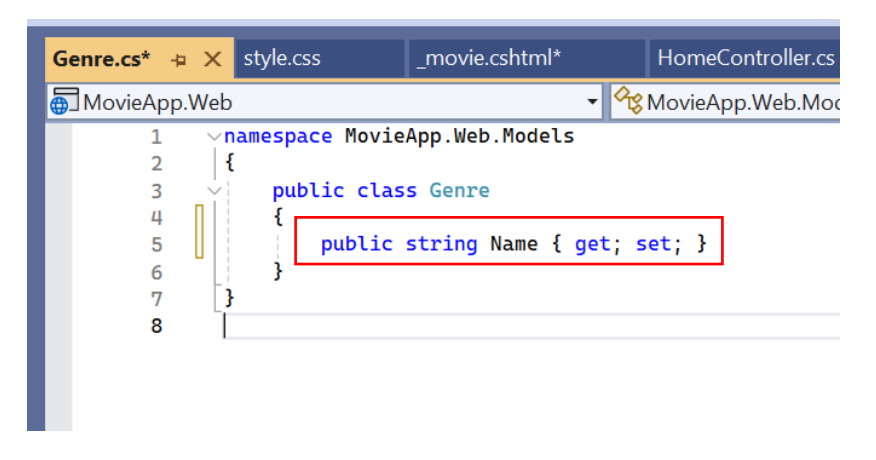

**ADIM 4:** Movies Controller içinde daha önceden oluşturduğumuz film listesi gibi yeni bir liste oluşturalım.

| <ul> <li>MovieApp.Web.</li> </ul>                                                                                                    | Controllers.MoviesController |
|----------------------------------------------------------------------------------------------------|------------------------------|
| 5                                                                                                    |                              |
| Title="film 3",<br>Description="açıklama 1",<br>Director="Yönetmen 1",<br>Players=new string[] {"oyuncu 1'<br>ImageUrl="3.jpg"                                                            | ', "oyuncu 2"},              |
| <pre>}; var turListesi = new List<genre>() {     new Genre {Name="Macera"},     new Genre {Name="Komedi"},     new Genre {Name="Romantik"},     new Genre {Name="Savaş"} };</genre></pre> |                              |

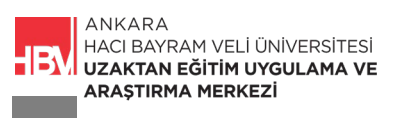

**ADIM 5:** Hem film listesi hem tür listesini paketleyebilmek için Models Klasörüne sağ tıklayarak yeni bir Sınıf (Class) ekliyoruz.

| r Uza<br>•⊳⊘ (( | intili<br>F - | ar Pencere Yardım   ♀ Ara •<br>• ひ •   क़   क़ <sub>+</sub> ░ ♥   ‱ ௴                                                                                                    | MovieApp                    | Z | Oturum aç 🏷 —                                                                                                    | □ ×<br>৫₽                                    |
|-----------------|---------------|----------------------------------------------------------------------------------------------------|-----------------------------|---|----------------------------------------------------------------------------------------------------|----------------------------------------------|
| eContro         | ller.         | cs Index.cshtml Movie                                                                                                    | es.cshtml                   | - | Cotum Gezgini       Cotum Gezgini       Cotum Gezgini Içinde Ara (Ctrl+ş)       D     js       Controllers       C# HomeControllers       C# HomeScontrollers       C# MoviesControllers       Birlikte Gözet | Ctrl+Shift+W                                 |
|                 |               | Denetleyici<br>Razor Bileşeni<br>Yeni Öge<br>Var Olan Öge<br>Yeni İskeleli Öge<br>Yeni İskadeli Öge<br>Yeni Klasor<br>Kapsayıcı Düzenleyicisi Desteği<br>Docker Desteği<br>Application Insichts Telemetrisi | Ctrl+Shift+A<br>Shift+Alt+A |   | Ekle<br>Tüm Alt Öğeleri Daralt<br>Kapsamı Bununla Sınırla<br>Yeni Çözüm Gezgini Görünümü<br>Projeden Çıkart<br>Kes<br>Kopyala<br>Sıl<br>Yeniden Adlandır                                                      | Ctrl+Sol Ok<br>Ctrl+X<br>Ctrl+C<br>Del<br>F2 |
| lliSens         |               | Approximent insights feldefilefile<br>Makine Öğrenmesi Modeli<br>İstemci Tarafı Kitaplığı<br>Yeni Azure Web İşi Projesi<br>Azure Web İşi Olarak Mevcut Proje<br>Sınıf                                       |                             |   | Tam Yolu Kopyala<br>Klasörü Dosya Gezgini'nde Aç<br>Terminalde Aç<br>Özellikler<br>Klasör Adı<br>Klasör Adı                                                                                                   | Alt+Enter                                    |
|                 | )             | New EditorConfig                                                                                                    |                             |   | ↑ Kaynak Denetimine Ekle ▲ 🐨 De                                                                                                    | no Sec 🔿 🖓                                   |

ADIM 6: Oluşturduğumuz class ı MovieGenreViewModel.cs olarak isimlendiriyoruz.

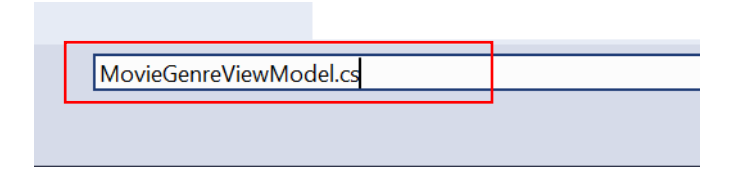

**ADIM 7: MovieGenreViewModel.cs** dosyasına film bilgileri ve film türlerini taşımak için gereken ilgili kod bloğu eklenir.

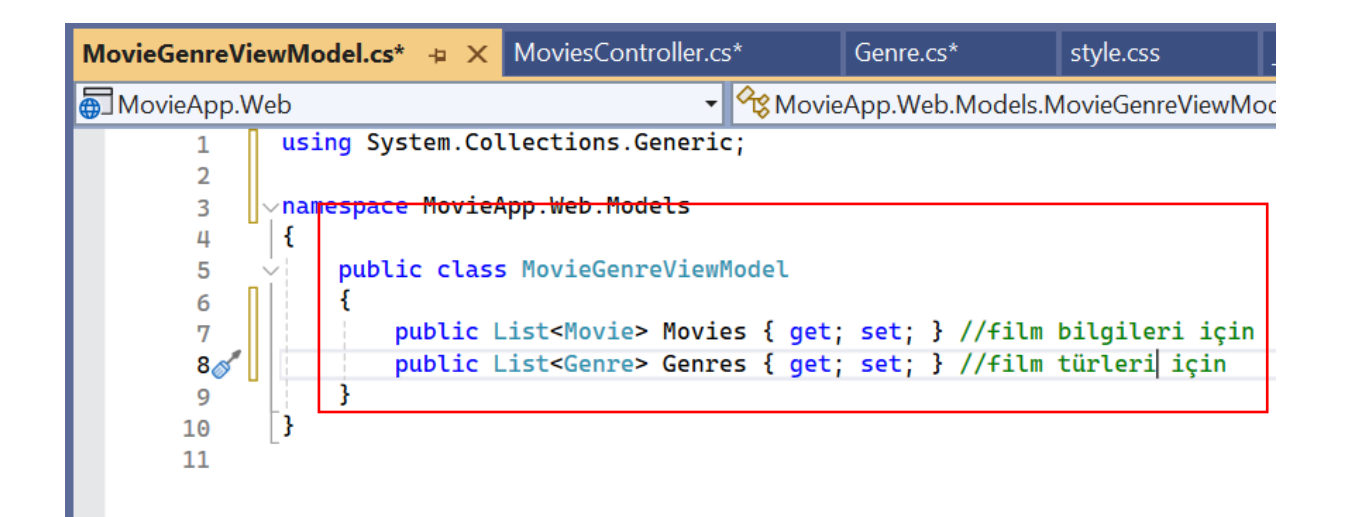

**ADIM 8:** Oluşturduğumuz Model i **MoviesController.cs** dosyasında tanımlayalım. Büyük küçük harf duyarlılığı vardır. Yukarıda nasıl isimlendirdiysek aynı şekilde isimlendirmeye dikkat ediniz.

```
el.cs*
            MoviesController.cs* → 🗙 Genre.cs*
                                                      style.css

    MovieApp.Web.Controllers.MoviesController

            Director="Yönetmen 1"
             Players=new string[] {"oyuncu 1", "oyuncu 2"},
             ImageUrl="3.jpg"
             } };
        var turListesi = new List<Genre>()
        {
             new Genre {Name="Macera"},
            new Genre {Name="Komedi"},
             new Genre {Name="Romantik"},
             new Genre {Name="Savaş"}
        }:
        var model = new MovieGenreViewModel()
         {
             Movies = filmListesi,
            Genres = turListesi
        }:
        return View("Movies", filmListesi);
    3
    //localhost:***/movies/details
    public string Details()
```

**ADIM 9:** Her iki bilgiyi de paketleyip tek bir model olarak tanımladık. Bu sebeple **return** kod satırında film listesi yerine model geri döndürmeliyiz.

```
MoviesController.cs* 👍 🗙 Genre.cs*
ewModel.cs*
                                                            style.css
                                   App.Web.Controllers.MoviesCont
Web
                                  •
               ł
                   new Genre {Name="Macera"},
                   new Genre {Name="Komedi"},
                   new Genre {Name="Romantik"},
                   new Genre {Name="Savaş"}
               };
               var model = new MovieGenreViewModel()
               {
                   Movies = filmListesi,
                   Genres = turListesi
               };
               return View("Movies", model);
           3
           //localhost:***/movies/details
           public string Details()
           {
               return "Film Detay1";
           }
```

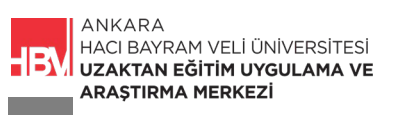

ADIM 10: Movies.cshtml dosyasındaki model bilgisi artık film listesi değil. İlgili kod satırı MovieGenreViewModel olarak düzenlenir.

| Movies.c | shtml* -¤ | х                                         | MovieGenreViewModel.cs*             | MoviesController.cs* | Genre.cs |
|----------|-----------|-------------------------------------------|-------------------------------------|----------------------|----------|
| 🖙 Movie  | App.Web   |                                           | ▼                                   | •                    |          |
| 1        | @mo       | del                                       | MovieGenreViewModel                 |                      |          |
| 2        |           |                                           |                                     |                      |          |
| 3        |           |                                           | <h1> Film Listesi </h1>             |                      |          |
| 4        | ×         | <b>&lt;</b> d                             | iv id="filmler">                    |                      |          |
| 5        | ×.        |                                           | @foreach (var movie in Mg           | odel)                |          |
| 6        |           |                                           | {                                   |                      |          |
| 7        |           |                                           | <pre>@await Html.PartialAsync</pre> | ("_movie", movie)    |          |
| 8        |           |                                           | }                                   |                      |          |
| 9        |           | </th <th>div&gt;</th> <th></th> <th></th> | div>                                |                      |          |
| 10       | _         | @s                                        | <mark>ection</mark> menu            |                      |          |
| 11       |           | {                                         |                                     |                      |          |
| 12       |           |                                           | <pre>@await Html.PartialAsyn</pre>  | c("_menu")           |          |
| 13       |           | }                                         |                                     |                      |          |
|          |           |                                           |                                     |                      |          |
|          |           |                                           |                                     |                      |          |
|          |           |                                           |                                     |                      |          |

ADIM 11: foreach kod satırı da aynı şekilde .Movies eklenerek düzenlenir.

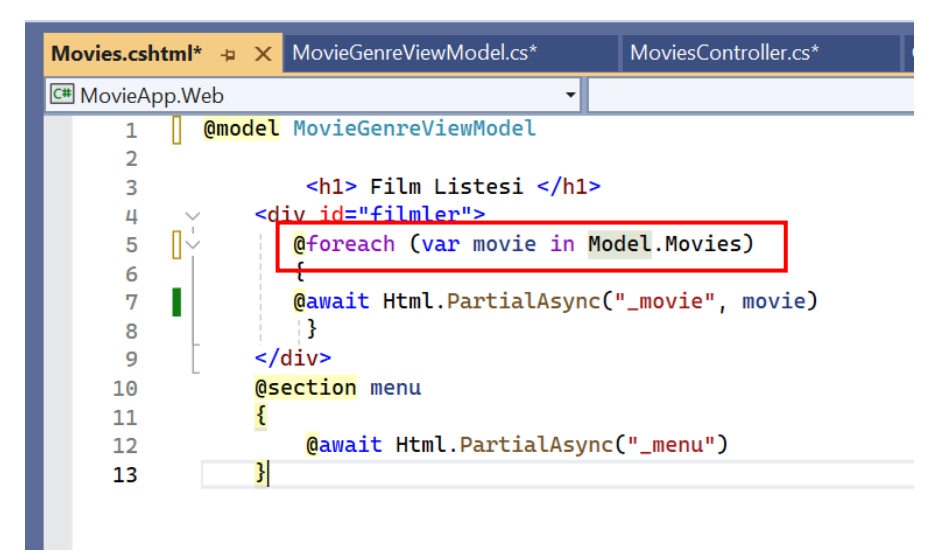

**ADIM 12:** Menü içerisine modelden almış olduğumuz Genres bilgisini kod satırını düzenleyerek ekleyelim.

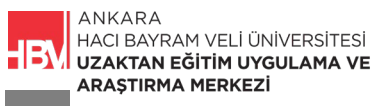

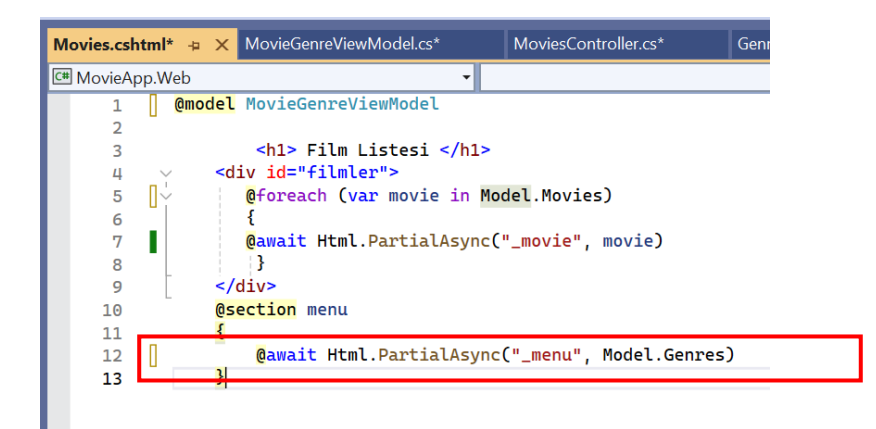

**ADIM 13:** \_menu.cshtml dosyası içerisinde bilgileri karşılayacak olan; oluşturduğumuz modeldeki Genre isimli liste bilgisini eklemeliyiz.

| _m | enu.cshtm | l* -⊧ ×                                                                                                    | Movies.cshtn                                                                | nl*       | Movie   | ienreViewMo | odel.cs*  | Т   |
|----|-----------|----------------------------------------------------------------------------------------------------|-----------------------------------------------------------------------------|-----------|---------|-------------|-----------|-----|
| C# | MovieApp. | Web                                                                                                    |                                                                             |           | •       |             |           |     |
|    | 1         | @model                                                                                                    | List <gen< th=""><th>re&gt;</th><th></th><th></th><th></th><th></th></gen<> | re>       |         |             |           |     |
|    | 2         |                                                                                                    |                                                                             |           |         |             |           |     |
|    | 3         |                                                                                                    |                                                                             |           |         |             |           |     |
|    | 4         | ✓ <div d<="" p=""></div>                                                                                        | lass="list:                                                                 | t-group"> |         |             |           |     |
|    | 5         | <-                                                                                                    | href="#"                                                                    | class="l  | .ist-gr | oup-item    | list-grou | p-i |
|    | 6         |                                                                                                    | Cras jus                                                                    | sto odio  |         |             |           |     |
|    | 7         | </th <th>a&gt;</th> <th></th> <th></th> <th></th> <th></th> <th></th>                                           | a>                                                                          |           |         |             |           |     |
|    | 8         | <a></a>                                                                                                    | href="#"                                                                    | class="l  | ist-gr  | oup-item    | list-grou | p-i |
|    | 9         | <2                                                                                                    | href="#"                                                                    | class="l  | ist-gr  | oup-item    | list-grou | p-i |
|    | 10        | <a< th=""><th>href="#"</th><th>class="l</th><th>ist-gr</th><th>oup-item</th><th>list-grou</th><th>p-i</th></a<> | href="#"                                                                    | class="l  | ist-gr  | oup-item    | list-grou | p-i |
|    | 11        | <2                                                                                                    | href="#"                                                                    | class="l  | ist-gr  | oup-item    | list-grou | p-i |
|    | 12        |                                                                                                    | •                                                                           |           |         |             |           |     |
|    | 13        | _                                                                                                    |                                                                             |           |         |             |           |     |

**ADIM 14:** Menu içerisinde bir liste oluşturalım. Liste elemanlarına ulaşabilmek için bir döngü olarak tanımlayalım. **\_menu.cshtml** dosyasındaki class içindeki kodlar temizlenerek ilgili kod bloğu eklenir.

| _menu.cshtml* 👳 🗙                    | Movies.cshtml*                                                                                                    | MovieGenreViewModel.cs*                  | MoviesController.cs*   | Genre.cs* | _movie |
|--------------------------------------|----------------------------------------------------------------------------------------------------|------------------------------------------|------------------------|-----------|--------|
| Œ MovieApp.Web                       |                                                                                                    | •                                        | *                      |           |        |
| 1 @mode                              | List <genre></genre>                                                                                                    |                                          |                        |           | _      |
| <pre>2 3 4 5 6 6 7 8 9 6 7 10 </pre> | class="list-group":<br>foreach (var genre<br><a cla:<="" href="#" td=""><td>in Model)<br/>ss="list-group-item list-gr</td><td>oup-item-action"&gt;@genr</td><td>re.Name</td></a> | in Model)<br>ss="list-group-item list-gr | oup-item-action">@genr | re.Name   |        |

ADIM 15: Uygulamayı çalıştırarak /movies/list url uzantısındaki menü içeriklerini görelim.

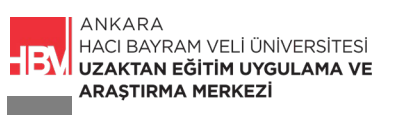

| O localhost:21054/movies/list |         |                                             |  |
|-------------------------------|---------|---------------------------------------------|--|
| MovieApp                      | Content |                                             |  |
| Macera                        | Film Li | istesi                                      |  |
| Komedi                        |         | film 1                                      |  |
| Romantik                      | JOKER   | açıklama 1                                  |  |
| Savaş                         |         | Yönetmen 1                                  |  |
|                               |         | <ul><li>oyuncu 1</li><li>oyuncu 2</li></ul> |  |
|                               |         | film 2                                      |  |

### 2. VIEW COMPONENT

**ADIM 1:** url de anasayfa ve /movies/list bilgileri çalışıyor. Fakat Home/About uzantısına gittiğimizde hata alıyoruz. Bu hatanın çözümü için aynı MoviesController da yaptığımız gibi HomeController da da kodlarımızı düzenlemeliyiz çünkü HomeController şu an bizden bir liste bekliyor. MoviesController daki tür listesi bilgisini, HomeController a kopyalayalım.

| HomeController.cs* 👳 🗙 | MoviesController.cs        | _menu.cshtml I               | MovieGe   |
|------------------------|----------------------------|------------------------------|-----------|
| 🖶 MovieApp.Web         | •                          | AvieApp.Web.Contro           | ollers.Ho |
| 14                     | <pre>string[] oyuncu</pre> | lar = { "oyuncu 1",          | "oyunc    |
| 15                     |                            |                              |           |
| 16                     | var m = new Mov            | ie();                        |           |
| 17                     | m.Title = f                | ilmBasligi;                  |           |
| 18                     | m.Descripti                | on = filmAciklama;           |           |
| 19                     | m.Director                 | = filmYonetmen;              |           |
| 20                     | m.Players =                | oyuncular;                   |           |
| 21                     | m.ImageUrl                 | = "1.jpg";                   |           |
| 22                     |                            |                              |           |
| 23                     | <pre>return View(m);</pre> |                              |           |
| 24                     | }                          |                              |           |
| 25                     | public IActionResul        | t About()                    |           |
| 26                     | {                          |                              | _         |
| 27 🗸                   | var turListesi             | = new List <genre>()</genre> |           |
| 28                     | 1                          |                              |           |
| 29                     | new Genre {                | Name="Macera"},              |           |
| 30                     | new Genre {                | Name="Komed1"},              |           |
| 31                     | new Genre {                | Name="Romantik"},            |           |
| 32                     | new Genre {                | Name="Savaş"}                |           |
| 33                     | 3;                         | 1 d - t d <b>N</b> -         |           |
| 34                     | return View(tur            | LISTESIJ;                    |           |
| 35                     | 3                          |                              |           |
| 368                    | **/                        | 4                            |           |
| 96 % 🔻 🥡 🤍 Sorun       | bulunamadi 🔰 🚿 🔻           | 4                            |           |

**ADIM 2:** About.cshtml dosyasında en üste ilgili kod satırını ekliyoruz. Tür bilgilerini görmek istediğimiz için Tür için oluşturduğumuz listeyi çağırıyoruz.

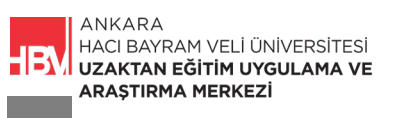

| About.csht | ml* ෫ 🗙 HomeController.cs* MoviesController.cs |
|------------|------------------------------------------------|
| 🖽 MovieAp  | p.Web                                          |
| 1          | @model List <genre></genre>                    |
| 2          | ✓                                              |
| 3          | Home/About                                     |
| 4          |                                                |
| 5          | <mark>@section</mark> menu                     |
| 6          | {                                              |
| 7          | <pre>@await Html.PartialAsync("_menu")</pre>   |
| 8          | }                                              |
|            |                                                |
|            |                                                |

ADIM 3: section kod bloğuna model eklenir.

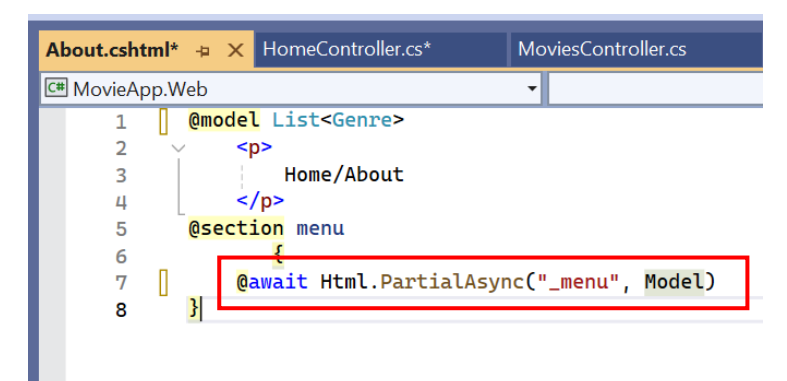

ADIM 4: Home/About sayfası çalıştırılarak tür bilgilerinin gelip gelmediği kontrol edilir.

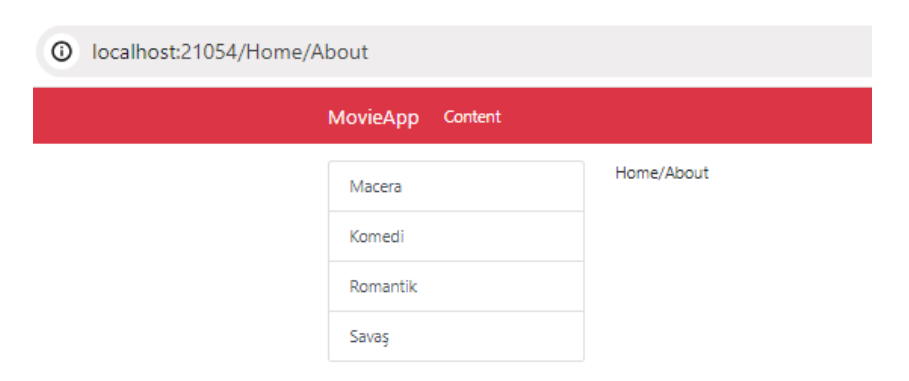

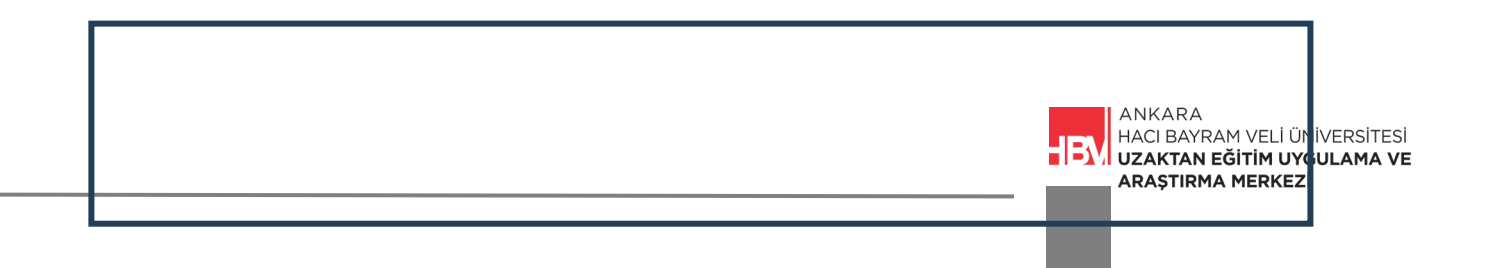

#### ÇALIŞMA SORUSU

Siz de projenize bir dinamik menü ekleyiniz.

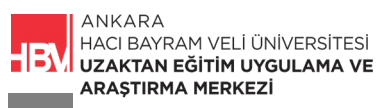